## 6. SINIF TİNKERCAD

- 1. <u>https://www.tinkercad.com/dashboard</u> sitesine giriş yapınız.
- 2. Öğrencilerimizi mail adresi ile Tinkercad'e kayıt etmek için "Kaydol" tuşuna basıp gerekli bilgileri girerek öğrencileri kayıt ediniz.

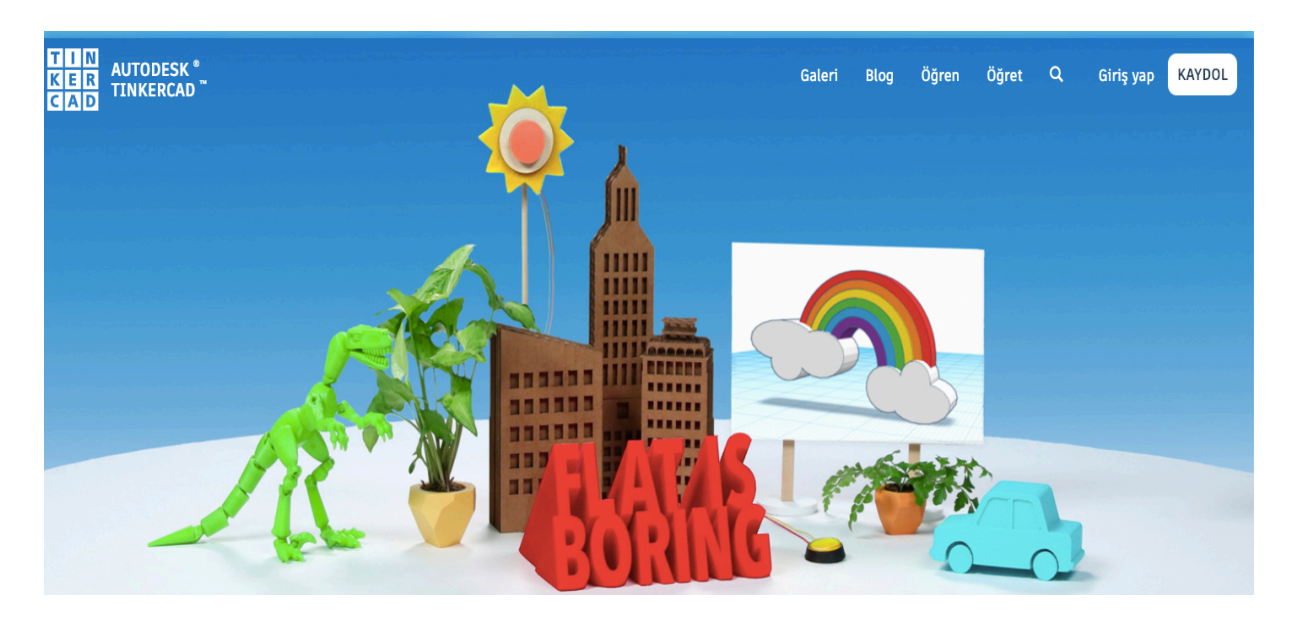

3. Tinkercad'e kayıt olduktan sonra Giriş Yap butonuna tıklayarak mail adres ve şifre ile giriş yapınız.

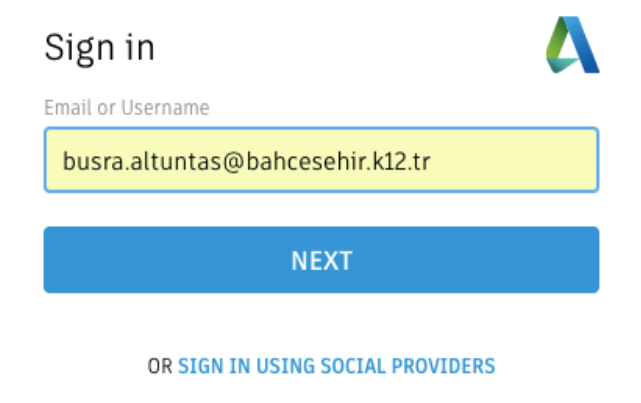

NEW TO AUTODESK? CREATE ACCOUNT

4. Tinkercad giriş yaptıktan sonra arayüz ve menüleri öğrencilere tanıtınız. Tinkercad sayfasına 3 boyutlu şekilde fare ile nasıl kontrol edeceğimizi öğrencilere aktarınız.

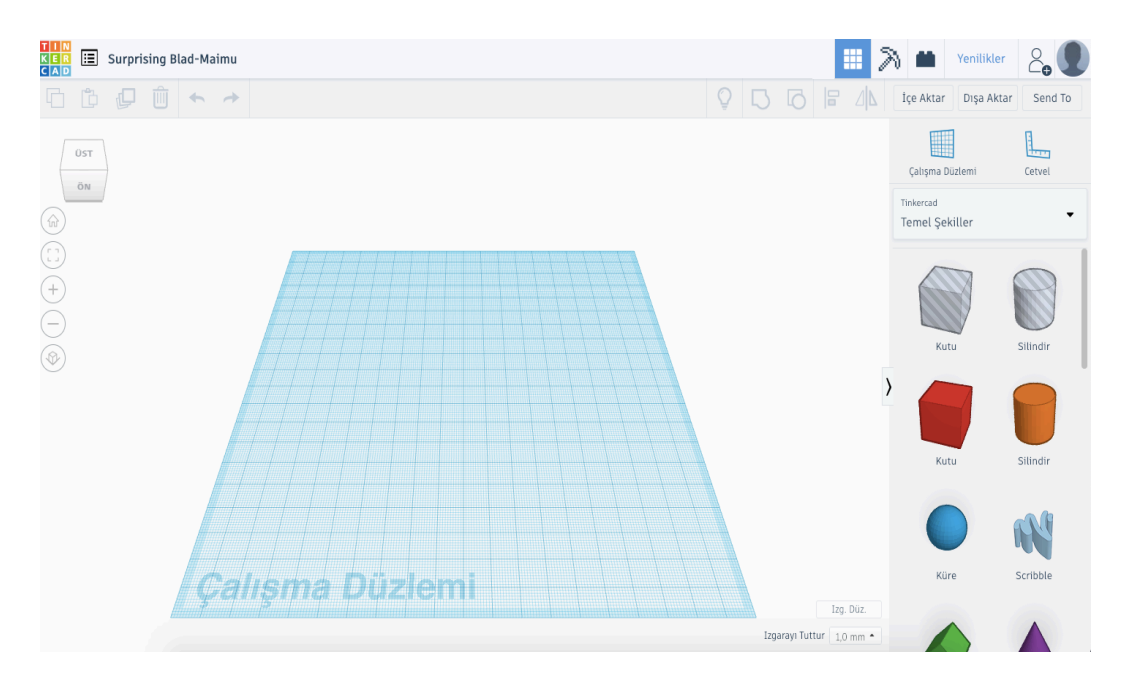

5. Bir nesne ekleyip nesneyi silme, kopyalama, geri alma işlemlerini öğrencilere gösteriniz.

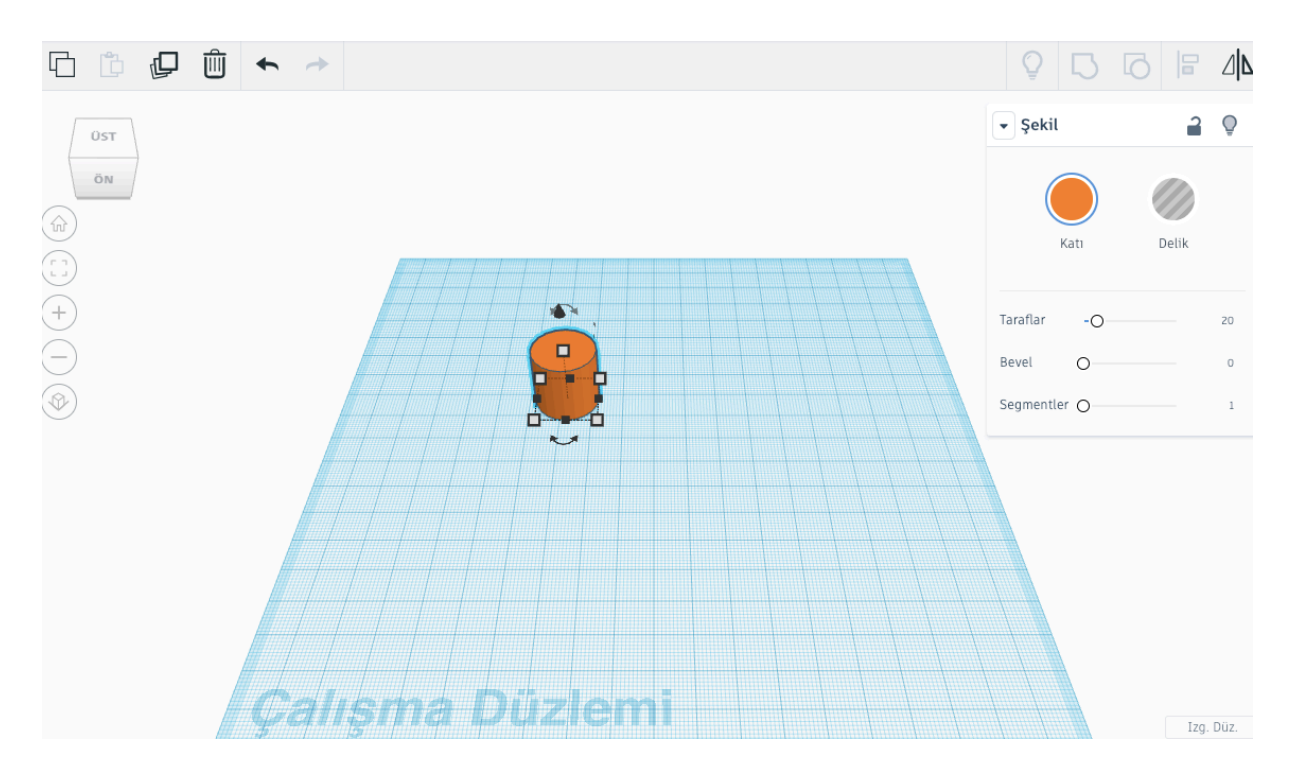

6. Nesneyi boyutlandırma ve renk verme işlemlerini nesnenin üzerine tıklayarak değiştiriniz.

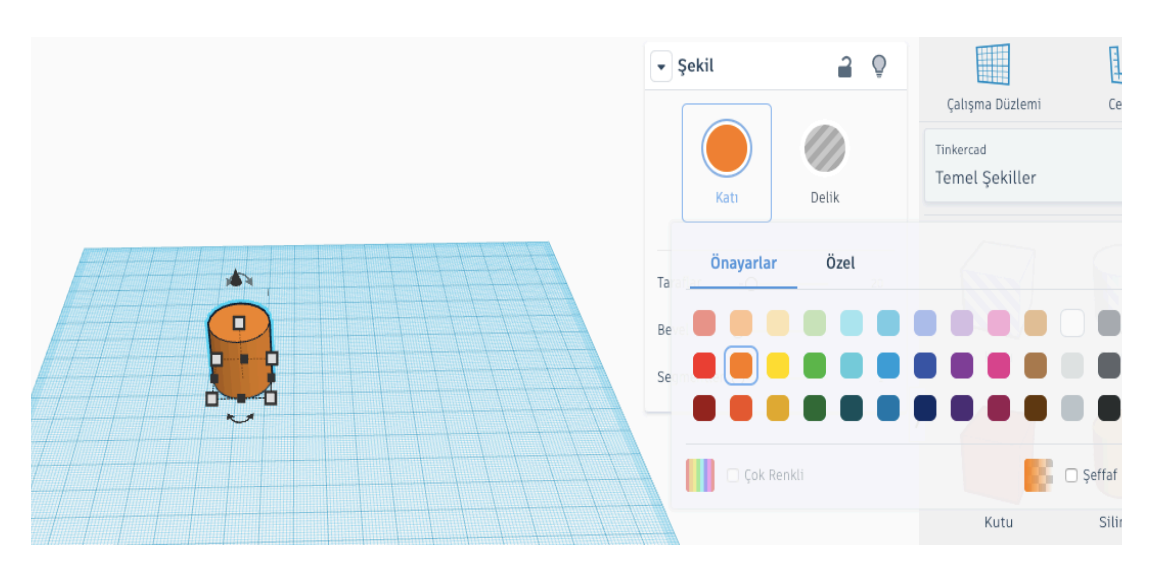

7. Öğrenciler bardak tasarlamak için boyutlandırdığımız silindir nesnesini kopyalayıp, bardağı içini delik yapmak için kopyaladığımız nesneyi delik özelliğini verip içini delmeniz gerekmektedir.

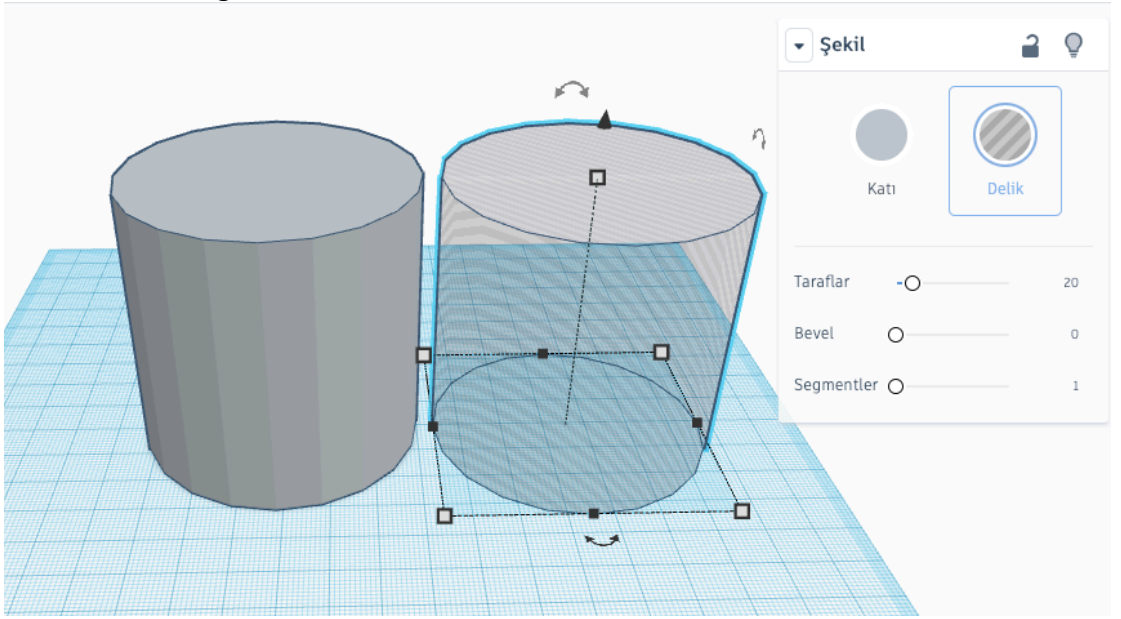

8. Bardağımızın içini boşaltacağımız için delik nesnesini küçülterek içine yerleştiriniz ve iki nesneyi seçip gruplandır seçeneğine tıklayınız.

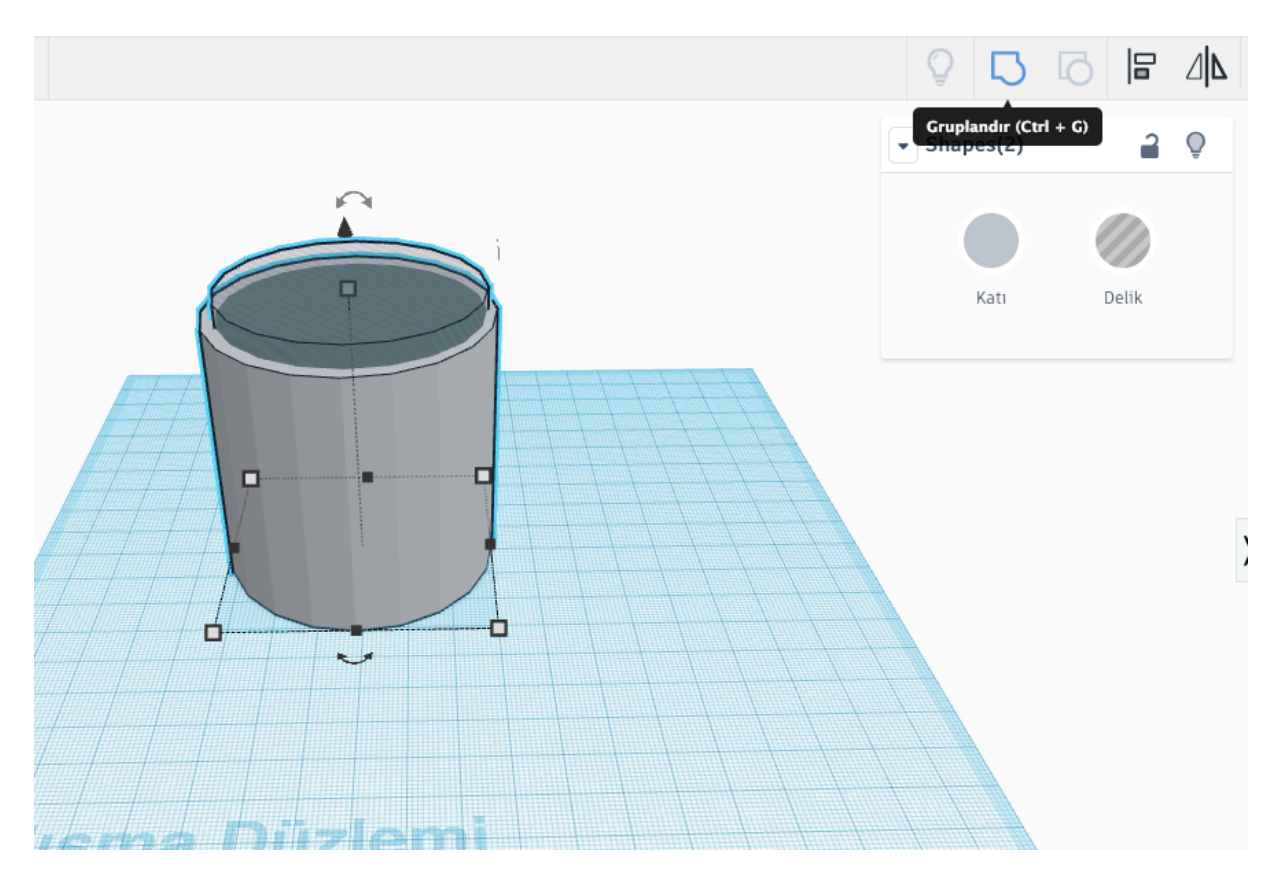

9. Bardağımıza kulp yapmak için halka nesnesine tıklayıp nesnenin yarısını delip bardağa monte ediniz.

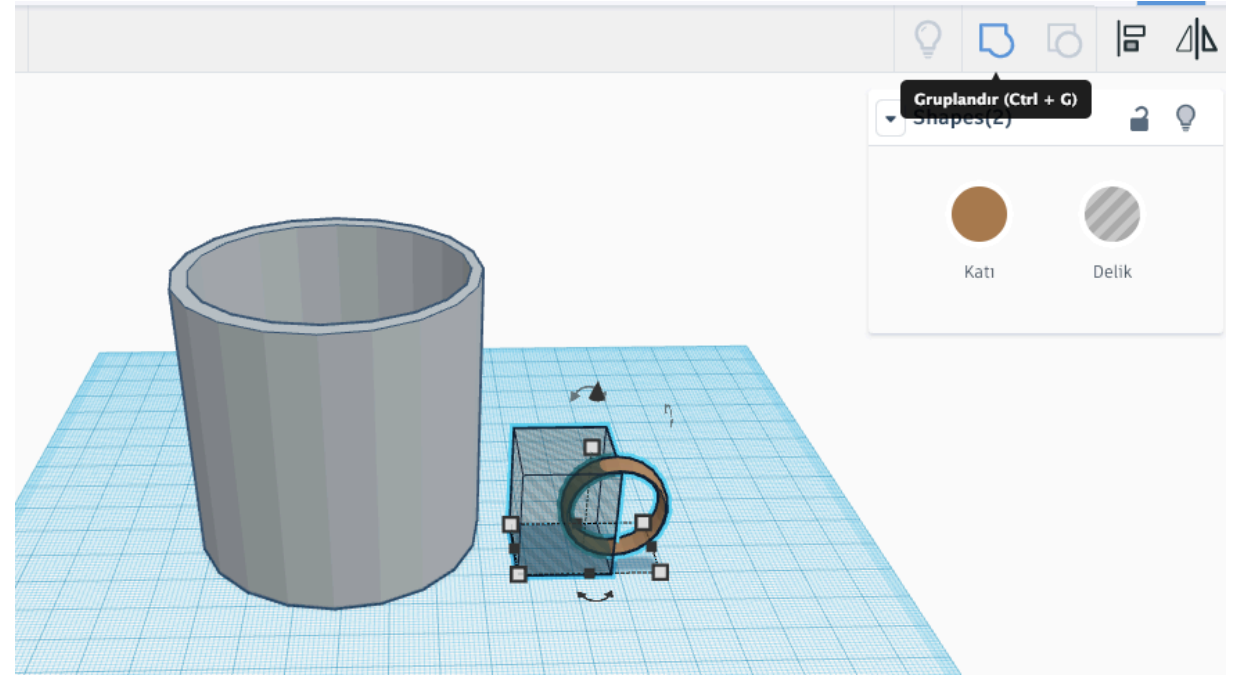

10. Text nesnesini seçerek ismimizi yazıp hazırladığınız bardağınıza monte ediniz ve nesneyi delik hale getirerek gruplandırınız.

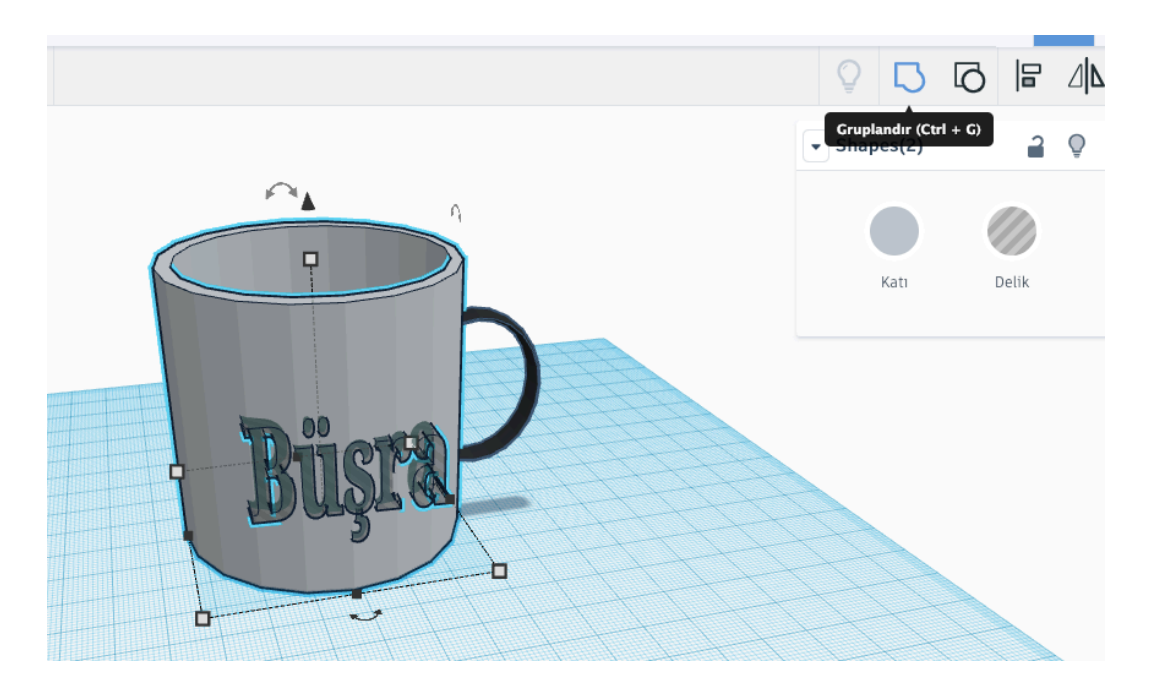

11. Hazırlamış olduğunuz bardağı tek bir obje olarak elde etmek için tüm nesneleri seçerek gruplandır seçeneğine tıklayınız ve renkler kısmında çok renkli seçeneğini seçiniz.

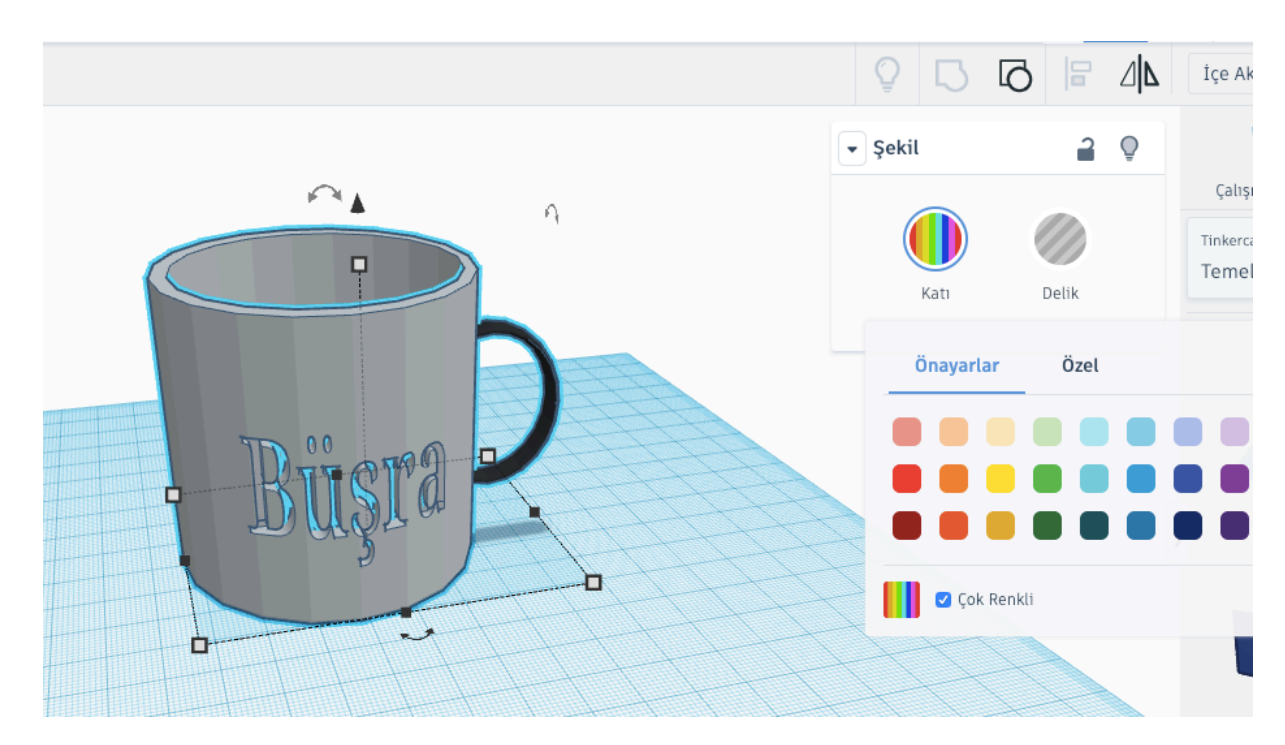

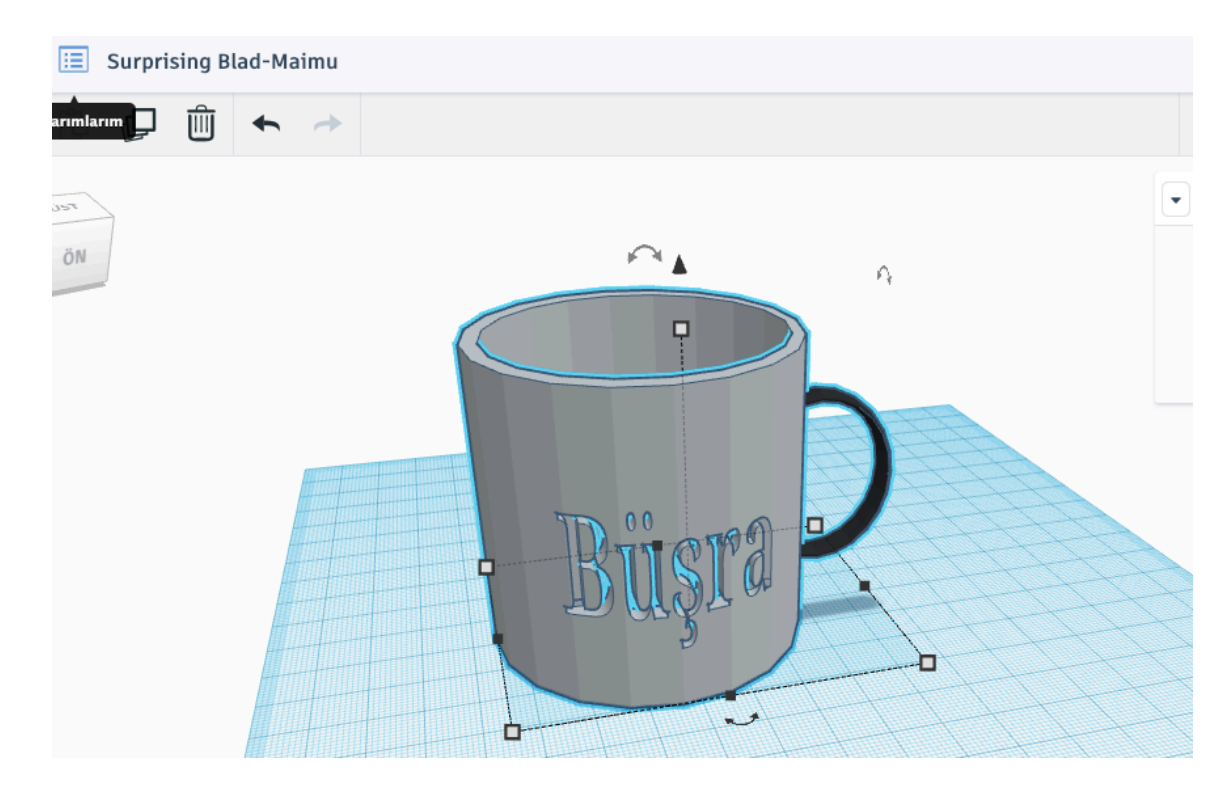

12. Yaptığımız projeyi kayıt etmek için tasarımlarım ikonuna tıklayınız.

13. Karşınıza gelen sayfada projenize isim vererek değişiklikleri kayıt ediniz.

| Tasarımlarım   |            |              |                                                 | New               | Design |
|----------------|------------|--------------|-------------------------------------------------|-------------------|--------|
| Şu anda        |            |              |                                                 |                   |        |
| Tasarım Özelli | kleri      |              |                                                 |                   |        |
|                | Ad [       | Bardak Tasar | าทา                                             |                   |        |
|                | 07-7-7-17I | o Özel       | Sadece sen ve paylaştığın kişiler<br>görebilir. |                   |        |
|                | Gorunurluk | 🔿 Genel      | Herkes tasarımı görüp<br>keşfedebilecek.        |                   |        |
|                | Lisans     | Attribution- | ShareAlike 3.0                                  | *                 |        |
|                |            |              | İptal                                           | Değişiklikleri ka | aydet  |
| Son tasar      | mlar       |              |                                                 |                   |        |